# MasterSoft **ERP Solutions Pvt. Ltd.** Accelerating education ....

#### STEPS FOR SY/TY ONLINE REGISTRATION 2022-23

#### Link - https://cimsstudent.mastersofterp.in/

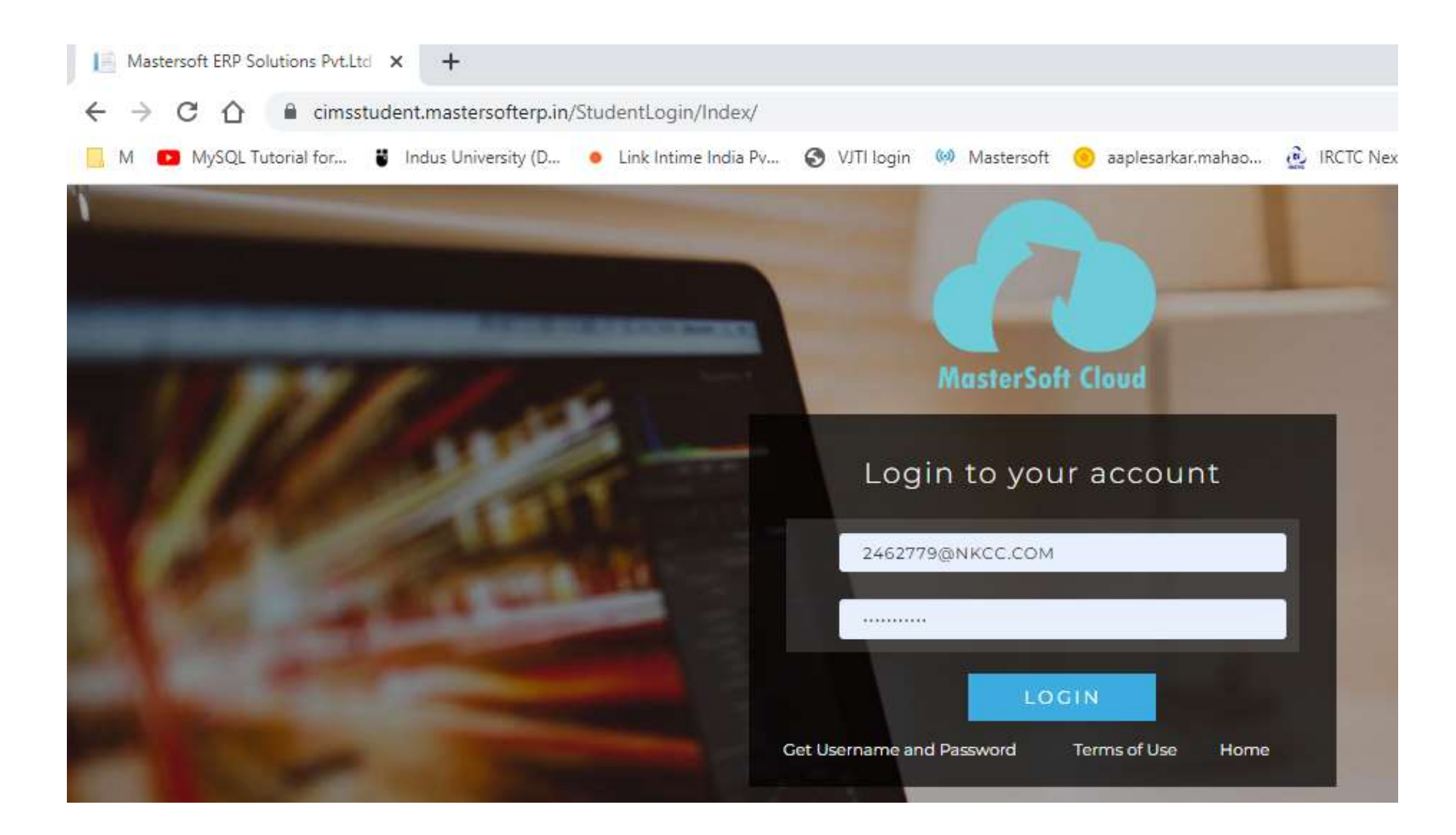

## If you dont remeber password click on forget password.

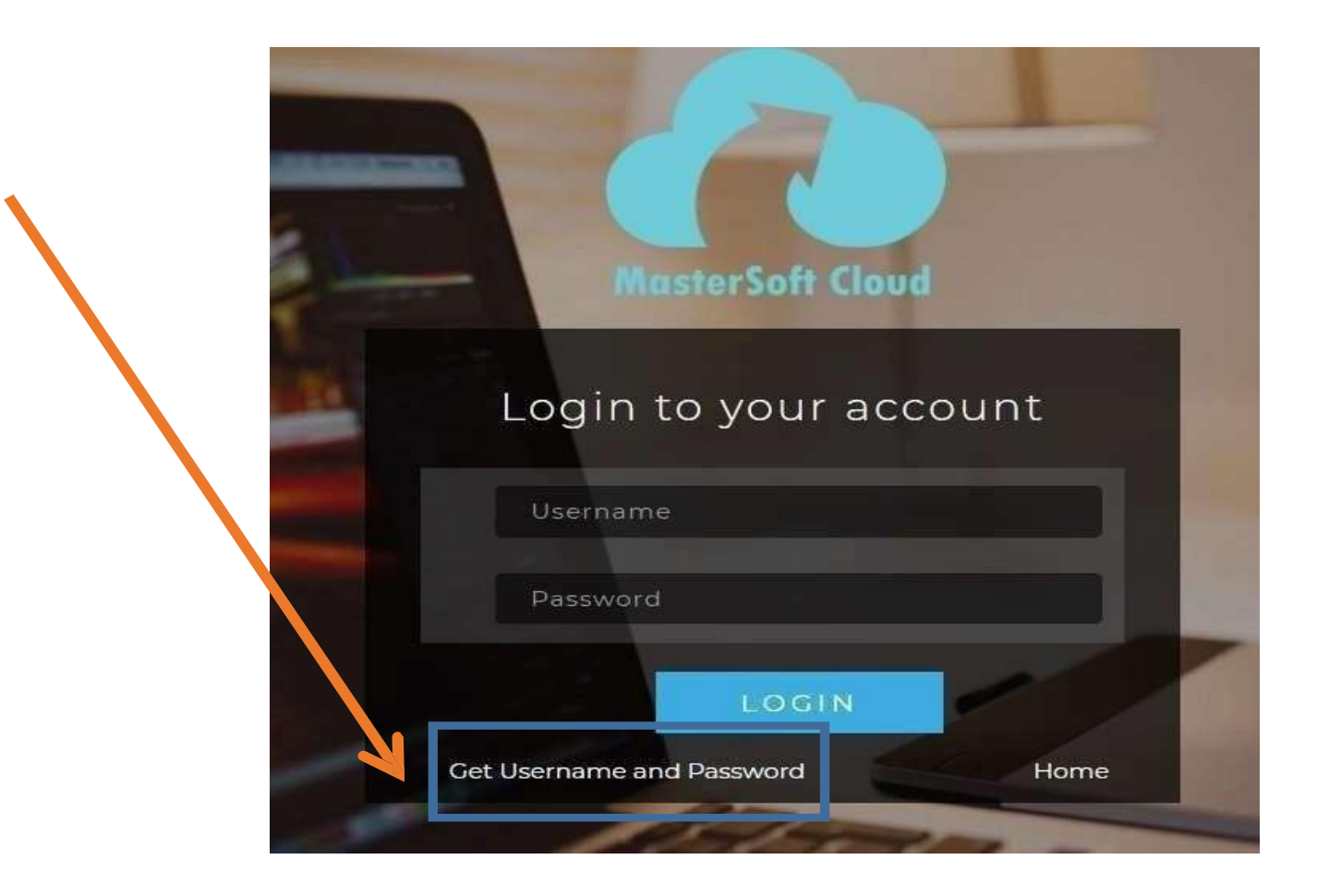

#### Enter your mobile number/Email and click on send password. You will receive Username and password via SMS on registered mobile number.

|   | Get Osemanie and Password                                        |
|---|------------------------------------------------------------------|
| P | assword will be send on registered mobile number or email<br>id! |
|   | Mobile O Email                                                   |
|   | 91*****7                                                         |
|   |                                                                  |
|   | Send Password                                                    |
|   |                                                                  |
|   |                                                                  |
|   | LOGIN                                                            |

#### This is your main Dashboard

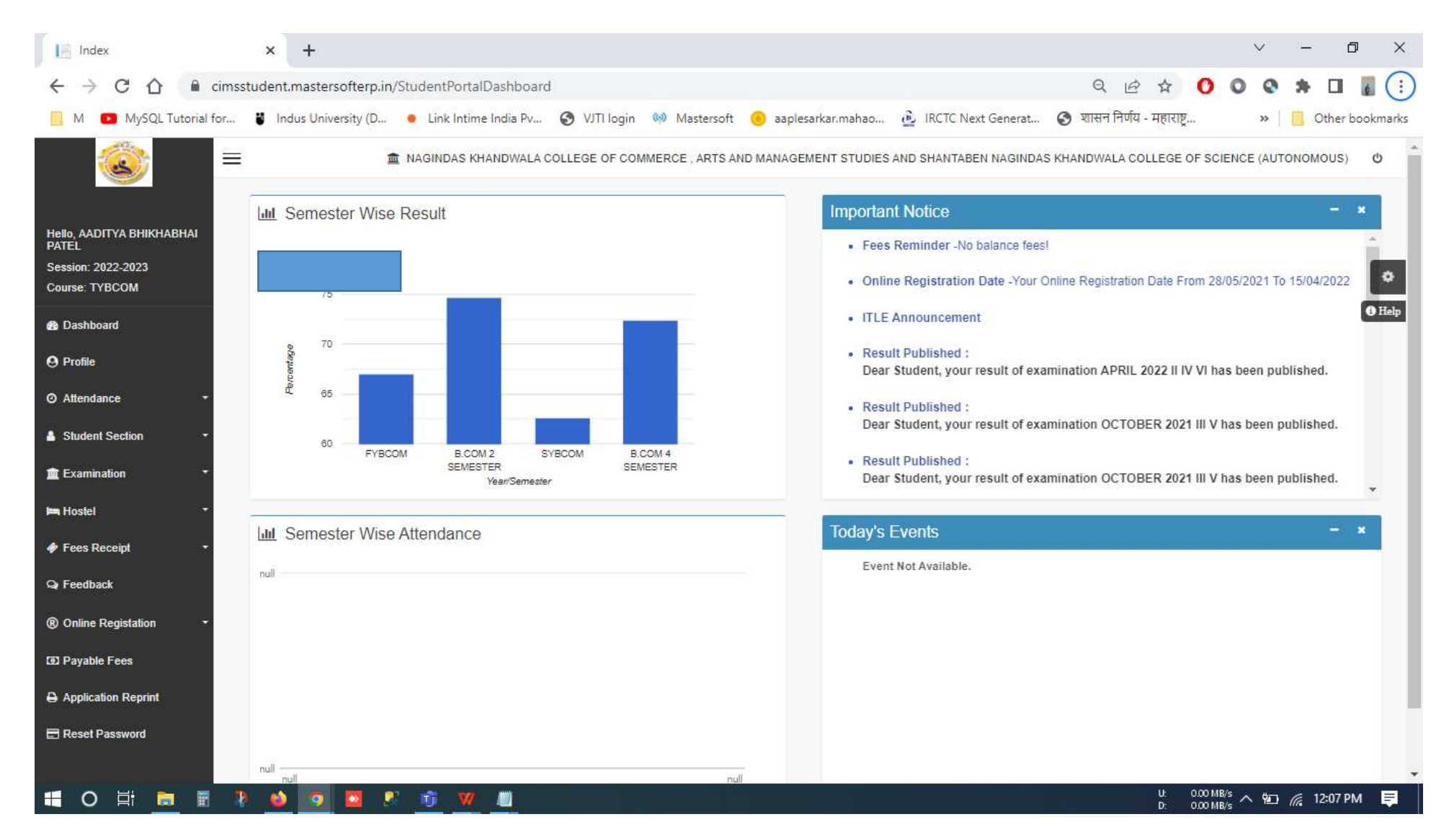

## Go to Online Registration.

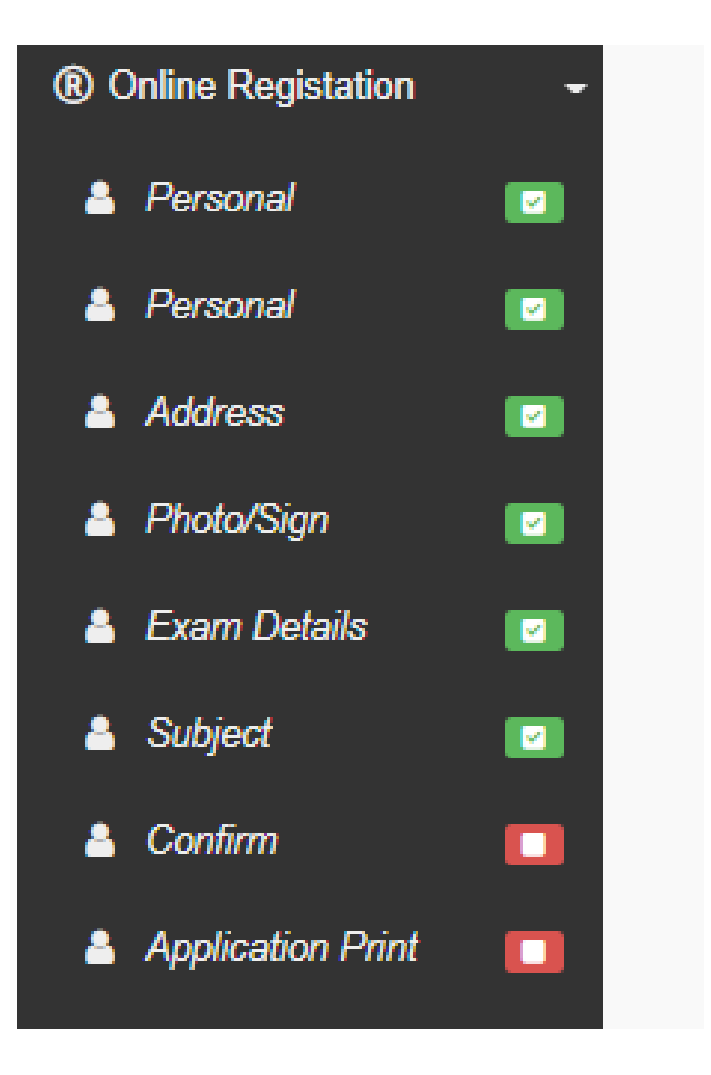

#### Enter personal details.

| PersonalDetailsSYTY                                                                                                    | × +                                 |                                            |                           | 0                                   | - 0       | ×  |
|----------------------------------------------------------------------------------------------------|-------------------------------------|--------------------------------------------|---------------------------|-------------------------------------|-----------|----|
| $\leftrightarrow$ $\rightarrow$ C $\bigcirc$ cimsstude                                                                                                    | nt.mastersofterp.in/StudPersonalDe  | tailsSYTY/PersonalDetails                  |                           |                                     | Q 🕁 😩     | :  |
| <u></u>                                                                                                    | =                                   |                                            |                           |                                     |           | ^  |
|                                                                                                    | 1 NAGINDAS KHANDWALA COLI           | EGE OF COMMERCE, ARTS AND MANAGEMENT STUDI | ES AND SHANTABEN NAGINDAS | KHANDWALA COLLEGE OF SCIENCE (AUTO) | NOMOUS) 😃 | 2  |
|                                                                                                    | Online Registration -> Personal Det | ails                                       |                           |                                     |           |    |
|                                                                                                    | Note : * Marked Is Mandatory I      |                                            |                           |                                     |           | •  |
| 🖚 Dashboard                                                                                                    | Title                               | MISS                                       | Caste Category *          | OPEN                                | ~         | TI |
| O Profile                                                                                                    | Last Name/Surname                   |                                            | Caste                     | Please select caste                 | ~         |    |
| Attendance     -                                                                                                    | First Name                          |                                            | Sub Caste                 | Sub Caste                           |           |    |
| 🛔 Student Section 🛛 👻                                                                                                    | Middle Name                         |                                            | Nationality *             | INDIAN                              | ~         |    |
| f Examination                                                                                                    | Student Name (MARATHI) *            | सौरभ                                       | Religion *                | HINDU                               | ~         |    |
| Fees Receipt                                                                                                    | Gender *                            | FEMALE                                     | Handicap *                | NO                                  | ~         |    |
| Har I Coubark                                                                                                    | Mobile No. *                        |                                            | Handicap Percentage       | 0                                   |           |    |
| <ul> <li>® Online Registation →</li> <li>Image: The set of the set of the set o</li></ul> | Phone No.                           | Enter Phone No.                            | Aadhaar No. *             |                                     |           |    |
| Application Reprint                                                                                                    | Email ID *                          | ajdgd@gmail.com                            | Family Income *           | 11111.00                            |           |    |
|                                                                                                    | Date of Birth *                     | 21/07/2003                                 | Voter Id                  | Enter Voter Id                      |           |    |
|                                                                                                    | Place of Birth *                    |                                            |                           |                                     |           | ÷  |

#### Click on save and next

| Date of Birth *        | 21/07/2003  | v             | /oter Id | Enter Voter Id |   | X |
|------------------------|-------------|---------------|----------|----------------|---|---|
| Place of Birth *       | 1200        |               |          |                |   |   |
| State of Birth *       | MAHARASHTRA |               |          |                |   |   |
| District of Birth *    | MUMBAI      |               |          |                | < | 8 |
| Tahsil of Birth *      | BORIVALI    |               |          |                |   |   |
| Marital Status *       | UNMARRIED   | ~             |          |                |   |   |
| Mother tongue *        | MARATHI     | ~             |          |                |   |   |
| Enrollment No. *       | 123456TYH   |               |          |                |   | 1 |
| Blood group *          | AB+         | ~             |          |                |   |   |
| Mother's Name          | KESAR       |               |          |                |   |   |
| Father's Name *        | NARESH      |               |          |                |   |   |
| Father's Contact No. * |             |               |          |                |   |   |
| Father's Occupation *  | BUSINESS    | ~             |          |                |   |   |
|                        |             | 🖺 Save & Next |          |                |   |   |

#### Enter Address details.

|                     |                               | NAGINDAS KHANDWALA COLLEGE OF COMMER | RCE , ARTS AND MANAGI | EMENT STUDIES AND SHANTABI                      | EN NAGINDAS KHANDWALA COLLEGE OF SCIENCE (AUTONO                              | MOUS)   |
|---------------------|-------------------------------|--------------------------------------|-----------------------|-------------------------------------------------|-------------------------------------------------------------------------------|---------|
|                     | Online Registration -> Addres | is Details                           |                       |                                                 |                                                                               |         |
|                     | Note : * Marked is Mandat     | ary !                                |                       |                                                 |                                                                               |         |
|                     | PERMANENT ADDRESS             |                                      |                       |                                                 |                                                                               |         |
| Dashboard           | Country *                     | INDIA                                | ~                     | Permanent Address<br>(Flat No.,Bldg No.,Street  | 502, NEMINATH APARTMENT, KHANDWALA LANE,<br>DAFTARY ROAD, MALAD EAST, MUMBAI. | *       |
| Profile             | State *                       | MAHARAHSTRA                          | ~                     | No.,Plot No.) *<br>House Number *<br>Pin Code * |                                                                               |         |
| Attendance          | District *                    | MUMBAI SUBURBAN                      | ~                     |                                                 | Room no 1                                                                     | -       |
| Student Section     | City *                        | MUMBAI                               | ~                     |                                                 | 400097                                                                        |         |
| xamination          | LOCAL ADDRESS                 |                                      |                       |                                                 |                                                                               |         |
| ees Receipt         | Same as Permanent             | Address                              |                       |                                                 |                                                                               |         |
| eedback             | Country *                     | INDIA                                | ~                     | Local Address                                   | 502, NEMINATH APARTMENT, KHANDWALA LANE,                                      | ÷       |
| nline Registation   | State *                       | MAHARAHSTRA                          | ~                     | No.,Plot No.)*                                  | DAFTARY ROAD, MALAD EAST, MUMBAI.                                             | 11      |
| ayable Fees         | District *                    | MUMBAI SUBURBAN                      | ~                     | House Number *                                  | Room no 1                                                                     |         |
| Application Reprint | City *                        | MUMBAL                               | ~                     | Pin Code *                                      | 400097                                                                        |         |
|                     |                               |                                      |                       |                                                 |                                                                               | _       |
|                     |                               |                                      | E Szor                | & Next                                          | He Back to F                                                                  | revious |

#### Upload photo sign and click on save and next.

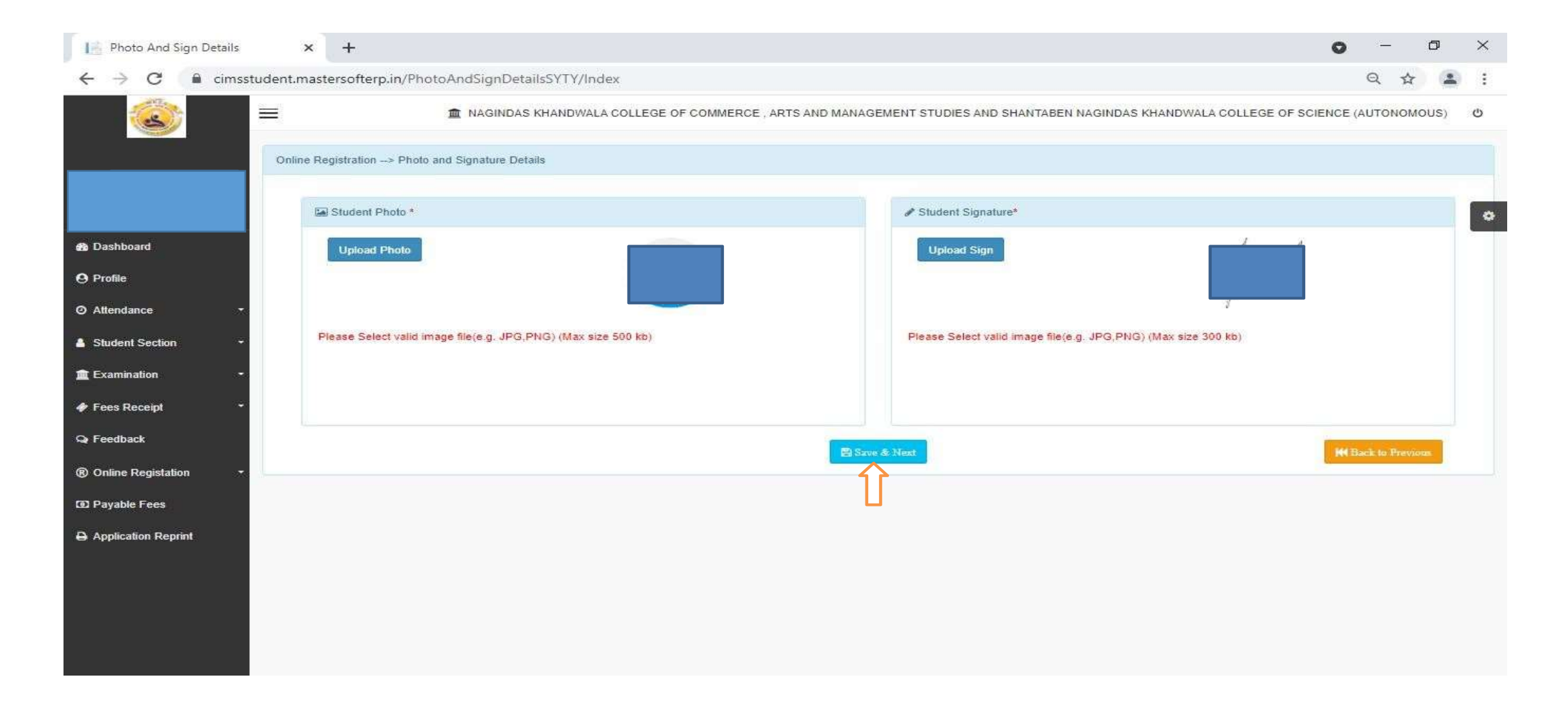

#### Select subject group and click on save and next.

| Online Registration -> Subject Details     * Marked is Mandatory !   Medium / Instruction Medium *   English     * Marked is Mandatory !   Medium / Instruction Medium *   English     * Marked is Mandatory !     Medium / Instruction Medium *     English     * Marked is Mandatory !     Medium / Instruction Medium *     Subject Group Selection     Subject Group *     Subject Code   CoMMUNICATION Skills IN ENGLISH- I   Subject Code   CoMMUNICATION Skills IN ENGLISH- I   Subject Code   FoUNDATION COURSE -1   GEOMORPHOLOGY   English   MicROECONOMICS -1   Subject Online Registration     *     MicROECONOMICS -1     Subject Name     Subject Name     Subject Code     Preference 1 :     20-60 BA SEM I FRE     *     MicROECONOMICS -1     201SUAGE     *     *     *     *     *     *     *                                         <                                                                                                    |                 | 1 NAGIND                           | AS KHANDWALA COLLEGE | OF COMMERCE , ARTS AN | ID MANAG | EMENT STUDIES AND SHA | NTABEN NAGINDAS KHANDWA | LA COLLEGE OF SCIENCE     | (AUTON    | OMOU: | S) |
|----------------------------------------------------------------------------------------------------|-----------------|------------------------------------|----------------------|-----------------------|----------|-----------------------|-------------------------|---------------------------|-----------|-------|----|
| **Marked Is Mandatory I     aashboard     rofile     Subject Group Selection     Subject Group *     Subject Name     Subject Name     Subject Name     Subject Name     Subject Name     CoMMUNICATION SKILLS IN ENGLISH-1     Preference 1:     20-60 BA SEM I FRE     You can add 1 group preference(s)     You can add 1 group preference(s)     Preference 1:     20-60 BA SEM I FRE     You can add 1 group preference(s)     You can add 1 group preference(s)     You can add 1 group pref                                                                                                    | Onlin           | e Registration -> Subject Details  |                      |                       |          |                       |                         |                           |           |       |    |
| Medium / Instruction Medium *     English     Subject Group Selection     Subject Group *     Subject Group *     20-60 BA SEM I FRE     Subject Group *     Subject Code     Subject Name     Codmunication Skills in English 1     Subject Code     Foundation Course -1     Subject Code     Fundamentals of Psychology     Subject Code     Fundamentals of Psychology     Subject Code     Fundamentals of Psychology     Subject Code     Fundamentals of Psychology     Subject Code     Fundamentals of Psychology     Subject Code     Fundamentals of Psychology     Subject Code     Fundamentals of Psychology     Subject Code     Mccoeconomics -1     Subject Code     Subject Code     Subject Code     Subject Code     Subject Code     Subject Code     Subject Code     Subject Code     Subject Code     Subject Code     Subject Code     Subject Code     Subject Code     Subject Code     Subject Code                                                                                                    | ,               | * Marked is Mandatory !            |                      |                       |          |                       |                         |                           |           |       |    |
| subject Group Selection  Subject Group * 20-60 BA SEM I FRE  udent Section  Subject Name Subject Code  COMMUNICATION SKILLS IN ENGLISH-1 2017UACS  FOUNDATION COURSE -1 2012UAFC GEOMORPHOLOGY 2013UAGE FUNDAMENTALS OF PSYCHOLOGY 2013UAGE FUNDAMENTALS OF PSYCHOLOGY 2013UAGE MICROECONOMICS -1 2015UAEC                                                                                                    |                 | Medium / Instruction Medium *      | English              |                       |          |                       | ~                       |                           |           |       |    |
| Subject Group Selection     endance     Subject Group *     Subject Group * <td>shboard</td> <td></td> <td></td> <td></td> <td></td> <td></td> <td></td> <td></td> <td></td> <td></td> <td></td>                                                                                                    | shboard         |                                    |                      |                       |          |                       |                         |                           |           |       |    |
| endance   dent Section   amination   amination   ss Recept   edback   ine Registation   yable Fees     Subject Group *     20-60 BA SEM I FRE     Subject Group *     20-60 BA SEM I FRE     Subject Name   Subject Name   COMMUNICATION SKILLS IN ENGLISH-1   2012UAFC   GEOMORPHOLOGY   2013UAGE   MICROECONOMICS - 1   2015UAEC     MICROECONOMICS - 1     2015UAEC     The Subject Group *     Subject Group *     Subject Group * <td>file</td> <td>Subject Group Selection</td> <td></td> <td></td> <td></td> <td></td> <td></td> <td></td> <td></td> <td></td> <td></td>                                                                                                    | file            | Subject Group Selection            |                      |                       |          |                       |                         |                           |           |       |    |
| whent Section   amination   commUNICATION SKILLS IN ENGLISH-I   commUNICATION COURSE -I   GEOMORPHOLOGY   GEOMORPHOLOGY   FUNDAMENTALS OF PSYCHOLOGY   MICROECONOMICS - I   MICROECONOMICS - I   2015UAEC                                                                                                    | endance -       | Subject Group * 20-60 BA SEM I FRE |                      | ✓ +Add                |          |                       |                         | You can add 1 group prefe | erence(s) |       |    |
| amination<br>es Receipt<br>edback<br>line Registation<br>yable Fees                                                                                                    | ident Section - | Subject Name                       |                      | Subject Code          |          | Preference 1 :        | 20-60 BA SEM LERE       |                           |           |       |    |
| s Receipt   back   dback   GEOMORPHOLOGY   FUNDAMENTALS OF PSYCHOLOGY   2014UAPS   MICROECONOMICS - I   2015UAEC                                                                                                    | mination •      | COMMUNICATION SKILLS I             | N ENGLISH- I         | 2011UACS              | -        |                       |                         |                           | *         |       |    |
| dback<br>ine Registation<br>able Fees<br>GEOMORPHOLOGY<br>FUNDAMENTALS OF PSYCHOLOGY<br>MICROECONOMICS - 1<br>DOCUMENTALS<br>CONTRACTOR<br>2015UAEC<br>2015UAEC<br>CONTRACTOR<br>CONTRACTOR<br>CONTRAC | s Receipt 🔹     | FOUNDATION COURSE -I               |                      | 2012UAFC              |          |                       |                         |                           |           |       |    |
| ine Registation     FUNDAMENTALS OF PSYCHOLOGY     2014UAPS       MICROECONOMICS - I     2015UAEC       Table Fees     Fundamental Stream (Stream (St                                                                                                    | dback           | GEOMORPHOLOGY                      |                      | 2013UAGE              |          |                       |                         |                           |           |       |    |
| Able Fees MICROECONOMICS - 1 2015UAEC                                                                                                    |                 | FUNDAMENTALS OF PSYCH              | HOLOGY               | 2014UAPS              |          |                       |                         |                           |           |       |    |
| /able Fees                                                                                                    | ine Registation | MICROECONOMICS - I                 |                      | 2015UAEC              |          |                       |                         |                           |           |       |    |
|                                                                                                    | yable Fees      |                                    |                      |                       | *        |                       |                         |                           |           | - 68  |    |

## Click on confirm.

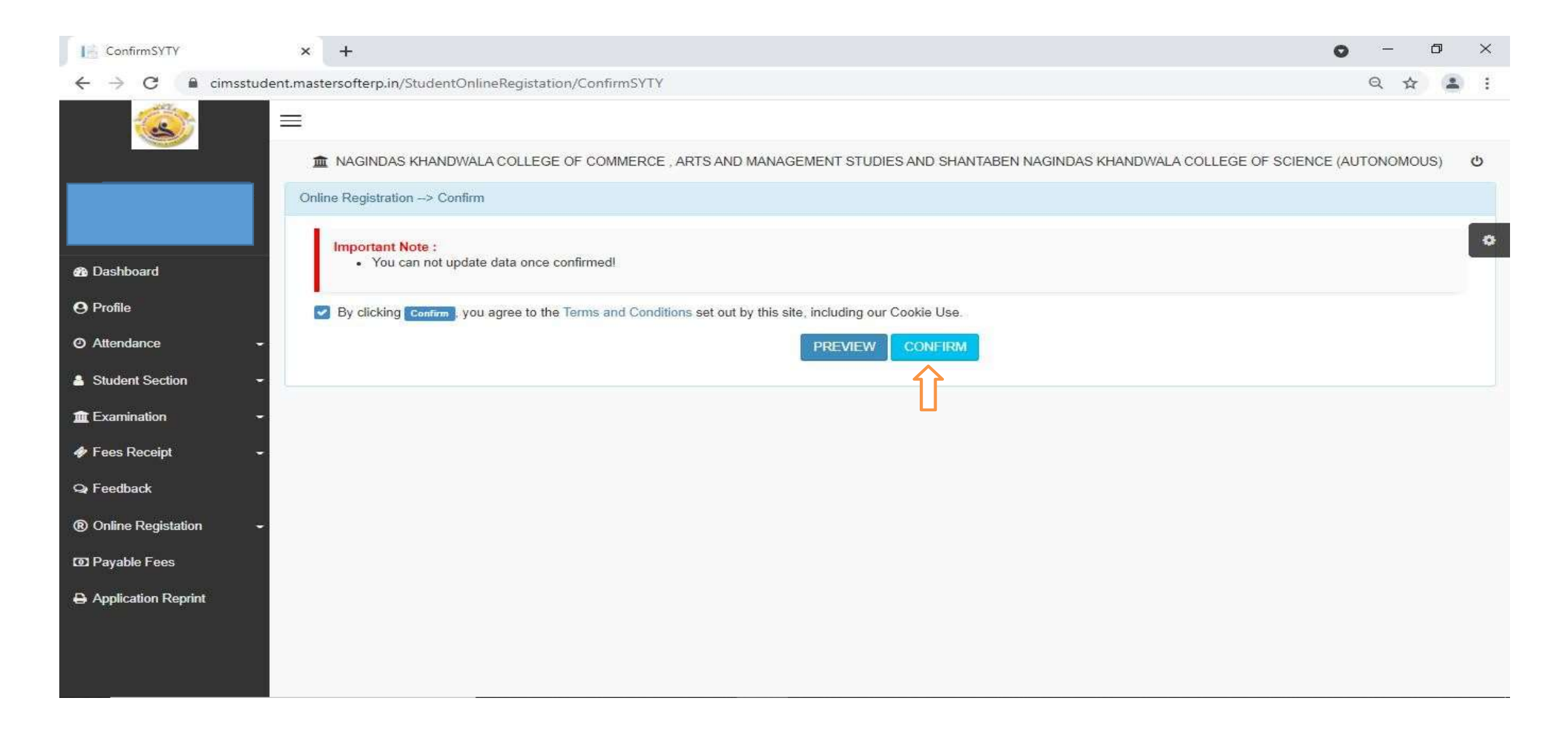

#### Print Application:-You can print your detailed Application Form. Print Receipt :-Payment Receipt of Your Application Form.

| ConfirmationS ×  | + •                                                                                                    | đ    | $\times$ |
|------------------|----------------------------------------------------------------------------------------------------|------|----------|
| cimsstudent.mast | tersofterp.in/StudentOnlineRegistation/OnlineRegistrationConfirmationSYTY                                                                                                    | 1    |          |
|                  | 🏦 NAGINDAS KHANDWALA COLLEGE OF COMMERCE , ARTS AND MANAGEMENT STUDIES AND SHANTABEN NAGINDAS KHANDWALA COLLEGE OF SCIENCE (AUTONOM                                                       | OUS) | ტ        |
| Onli             | ine Registration> Application Reprint                                                                                                    |      |          |
|                  | Congratulations: Your registration is done. For Fee Payment and further process, you will receive a message. For any issues related to Fee Payment, please contact your college<br>Admin! |      | •        |
|                  | Note: You can not update data once confirmed!                                                                                                    |      |          |
| ~                | Print Receipt                                                                                                    |      |          |
| -                | T U                                                                                                    |      |          |
|                  |                                                                                                    |      |          |
| -                |                                                                                                    |      |          |
|                  |                                                                                                    |      |          |
|                  |                                                                                                    |      |          |
|                  |                                                                                                    |      |          |

THANK YOU